## PASSPORT- PRODUCTS SET UP

| Registrations > Products                                                                                                    | <ul> <li>Registrations</li> <li>Payment Configuration</li> <li>Products</li> <li>Promo Codes</li> <li>NEW</li> <li>Registration Forms</li> <li>Locator</li> </ul> |
|----------------------------------------------------------------------------------------------------|----------------------------------------------------------------------------------------------------|
|                                                                                                    | ADD A NEW PRODUCT                                                                                                    |
| Details – Complete the following fields<br>Name<br>Product Reporting Season<br>Product Type                                                                           | What your product is eg Junior Club Fees<br>2023/24 Summer<br>Membership<br>Update                                                                                |
| Pricing – Complete the following fields<br>Tax Description<br>Minimum System Log in<br>Minimum System Login to sell<br>Product Price<br>Single Price<br>Payment Split | Inclusive<br>Club<br>Club<br>Single Price<br>\$ (include STG 3.5% if you wish to retain 100%)<br>100% to Club<br>Update                                           |
| Dependencies                                                                                                    | Nil                                                                                                    |
| Actions<br>Product Expiry Date<br>Set Player Financial                                                                                                    | 31 March 2023 – or when you wish them to be<br>no longer available<br>Tick this box<br>Update                                                                     |
| Filter<br>Gender<br>Minimum & maximum DOB<br>Member type                                                                                                    | As required<br>DOB are at 31/12/ current season<br>Player, tick this box<br>Update                                                                                |
| Availability<br>Product From and To                                                                                                    | 1 August – 31 March<br>Update                                                                                                    |
| Renewal                                                                                                    | Nil                                                                                                    |
| Additional Items                                                                                                    | Nil                                                                                                    |

## PASSPORT – ADD PRODUCTS TO REGISTRATION FORM

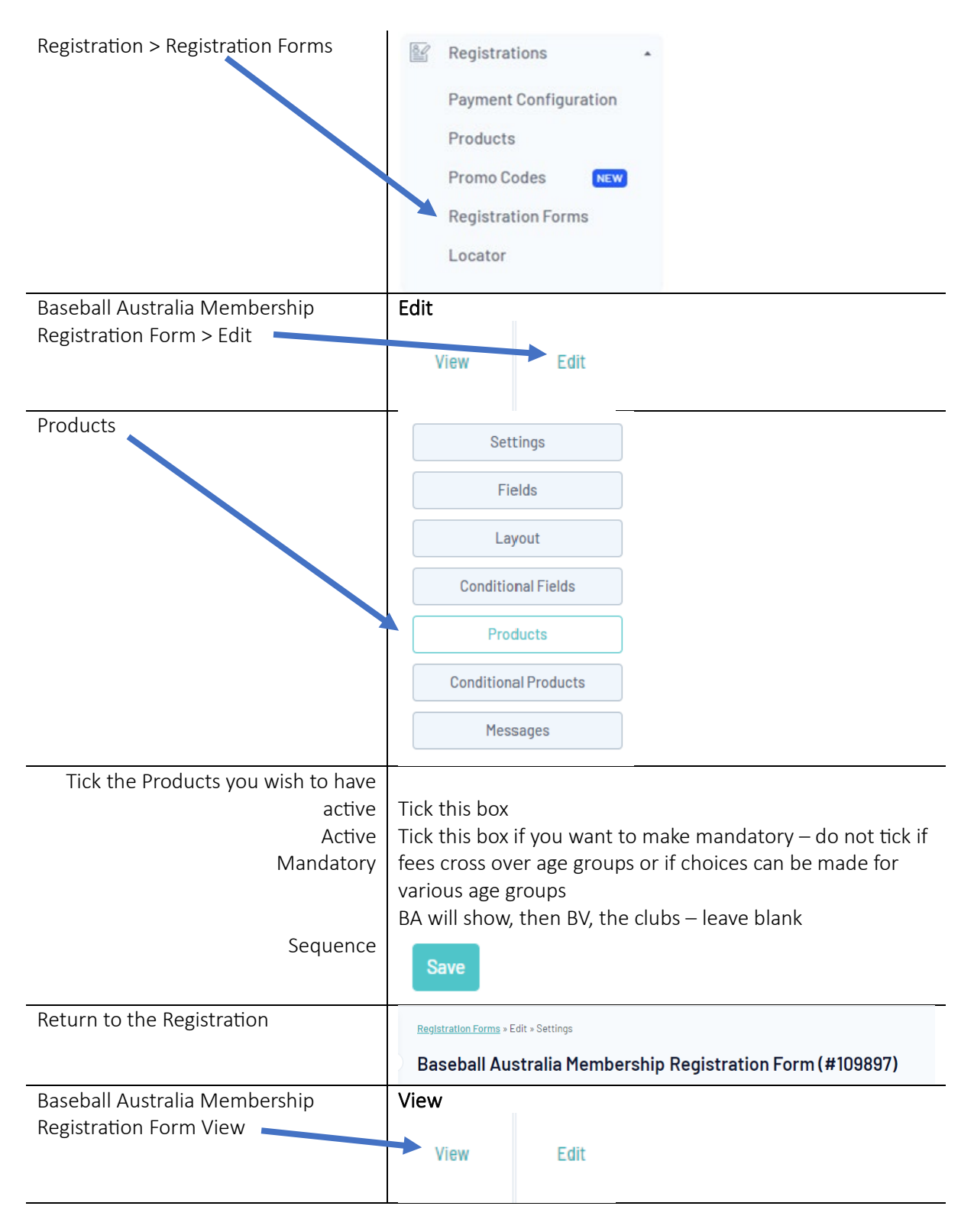

The Registration Form will now show.

From this page you can **TEST** your products – do not complete the payment when testing.